## Prep Work:

- Watch all the instructional videos posted on Canvas. This semester we will be using a setup with an ESP32 board instead of the MyRio setup
- Setup Arduino IDE
  - The ESP32 in your kit comes preloaded with code so the only thing you need to download is the Arduino IDE. This IDE will allow you to control inputs via serial when the ESP32 is connected to your computer.
  - Download the Arduino IDE for your respective system here
    - https://www.arduino.cc/en/software/
    - Use the default install options

| Downloa | id the Arduino IDE                                                                                                    |                                                                                                    |
|---------|----------------------------------------------------------------------------------------------------|----------------------------------------------------------------------------------------------------|
| 2       | ARDUITNO 1.8.13<br>The open-source Andraws Software (IOE) makes it easy to<br>write code and update it to the board it than on<br>Windows, Naka OS X, and Lunch. The environment is<br>written in java and based on Processing and other open-<br>source offware.<br>This software can be used with any Acuino board.<br>Refer to the Catting Started page for installation<br>instructions. | Windows Installer, for Windows 7 and up<br>Windows 21P file for non admin install<br>Windows app Requires Win 81 or 10<br>Get 12<br>Mac OS X 10:10 or newer<br>Linux A do bos<br>Linux Ank 45 bos<br>Linux Ank 45 bos<br>Release Notes<br>Source Code<br>Oractums (cha522) |

- Read through the Circuitverse getting started guide: <u>https://docs.circuitverse.org/#/getting\_started</u>
- Join the ECE 2214 Circuitverse group here:

## Lab Work:

This lab will focus on using Circuitverse to simulate logic gates. This same lab will be repeated in lab 2 with your ESP32. Sometimes the website does not display properly in Internet Explorer, use Chrome, Firefox, etc. instead.

In the circuitverse group, select lab 1 and then click on launch simulator to test different logic gates.

The groups tab can be found by clicking on your name in the upper right and then clicking on my groups and then clicking view on ECE2214.

Testing a logic gate:

- 1) Add an AND gate to your simulation. Hook up two inputs to the gate and an output and digital LED to the output of the gate.
- 2) By clicking on the inputs, you can change what goes into the chip. Set both inputs to 1s. We would expect that this would set the output to 1, turning on the virtual LED.
- 3) Test the other input patterns (00, 01, 10) and make sure the output is correct (for the AND gate, they should all be 0 or dark). Record your measurement in the Measurement section at the back of this lab.
- 4) Repeat steps 1-3 for the OR gate.
- 5) Repeat steps 1-3 for the NOT gate.

6) Repeat steps 1-3 for the XOR gate.

Here you can see an example of the four gates hooked up in Circuitverse. This is a powerful tool that you can use to create structured schematics for labs in this course as well as to help understand the digital logic happening in different circuits.

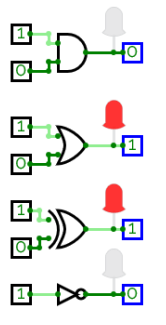

When you complete this lab or when the lab session is over, the lab TA should enter your score into Canvas. Do not leave the lab until you verify that the lab TA has entered the score correctly by checking your score on Canvas.

Measurements:

| Exercise 1: Testing the AND Gate (SN74HC08N)                                              |            |               |              |                |                    |  | Exercise 2: Testing the OR Gate (SN74HC32N) |            |            |                      |                    |  |
|-------------------------------------------------------------------------------------------|------------|---------------|--------------|----------------|--------------------|--|---------------------------------------------|------------|------------|----------------------|--------------------|--|
| Gate                                                                                      | Input<br>A | Input<br>B    | Mea<br>Outj  | sured<br>put Y | Expected<br>Output |  | Gate                                        | Input<br>A | Input<br>B | Measured<br>Output Y | Expected<br>Output |  |
| 1                                                                                         | 0          | 0             |              |                | 0                  |  | 1                                           | 0          | 0          |                      | 0                  |  |
| 1                                                                                         | 0          | 1             |              |                | 0                  |  | 1                                           | 0          | 1          |                      | 1                  |  |
| 1                                                                                         | 1          | 0             |              |                | 0                  |  | 1                                           | 1          | 0          |                      | 1                  |  |
| 1                                                                                         | 1          | 1             |              |                | 1                  |  | 1                                           | 1          | 1          |                      | 1                  |  |
| Exercise 3: Testing the NOT Gate (SN74HC04N) Exercise 4: Testing the XOR Gate (SN74HC86N) |            |               |              |                |                    |  |                                             |            |            |                      |                    |  |
| Gate                                                                                      | Input<br>A | Meas<br>Outpu | ured<br>ut Y | Expe<br>Out    | ected<br>put       |  | Gate                                        | Input<br>A | Input<br>B | Measured<br>Output Y | Expected<br>Output |  |
| 1                                                                                         | 0          |               |              | 1              |                    |  | 1                                           | 0          | 0          |                      | 0                  |  |
| 1                                                                                         | 1          |               | 0            |                | )                  |  | 1                                           | 0          | 1          |                      | 1                  |  |
|                                                                                           |            |               |              |                |                    |  | 1                                           | 1          | 0          |                      | 1                  |  |
|                                                                                           |            |               |              |                |                    |  | 1                                           | 1          | 1          |                      | 0                  |  |